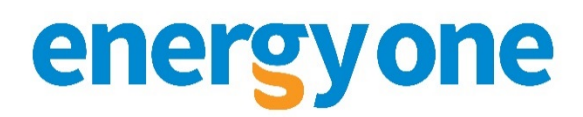

#### 8 November 2021

# Energy One Limited (ASX : EOL)

# Annual General Meeting 10am 12 November 2021 Live AGM meeting link details

Given ongoing health risks and challenges to in person attendance created by Coronavirus (COVID-19) pandemic the company advises that the AGM will be held by teleconference and webcast only with no in person attendance. Shareholder registration and live voting will be available via the link below. Shareholders will be able to ask questions by way of the teleconference line. The Board reserves the right to limit the number of questions asked by an individual shareholder to ensure adequate opportunity is provided to all shareholders present to ask, and have questions answered.

Even where a shareholder intends to virtually attend the AGM, the Company strongly encourages shareholders to consider an additional, alternative method of participation at the AGM such as appointing the chairperson as proxy with directions on how to vote each item of business. Shareholders are strongly advised to complete their proxies online no later than 10am on 10 November 2021.

Please give consideration to submitting questions ahead of the AGM by way of email to <u>guy.steel@energyone.com</u> and participating in the teleconference, the details of which are below as you will not be able to attend in person.

You can connect to the AGM live by way of the link below or alternately by telephone only with registration and the teleconference number included in the attached user guide:

## https://meetings.linkgroup.com/EOL21

The attached user guide steps through the process for registering, asking a question and voting. We ask shareholders to familiarise themselves with the relevant steps. No access to the teleconference is possible until 15 minutes prior to scheduled start time of the AGM.

Guy Steel Company Secretary

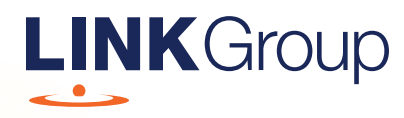

# Virtual Meeting Online Guide

# Before you begin

Ensure your browser is compatible. Check your current browser by going to the website: **whatismybrowser.com** 

Supported browsers are:

- Chrome Version 44 & 45 and after
- Firefox 40.0.2 and after
- Safari OS X v10.9 & OS X v10.10 and after
- Internet Explorer 9 and up

# To attend and vote you must have your securityholder number and postcode.

Appointed Proxy: Your proxy number will be provided by Link before the meeting.

Please make sure you have this information before proceeding.

# Virtual Meeting Online Guide

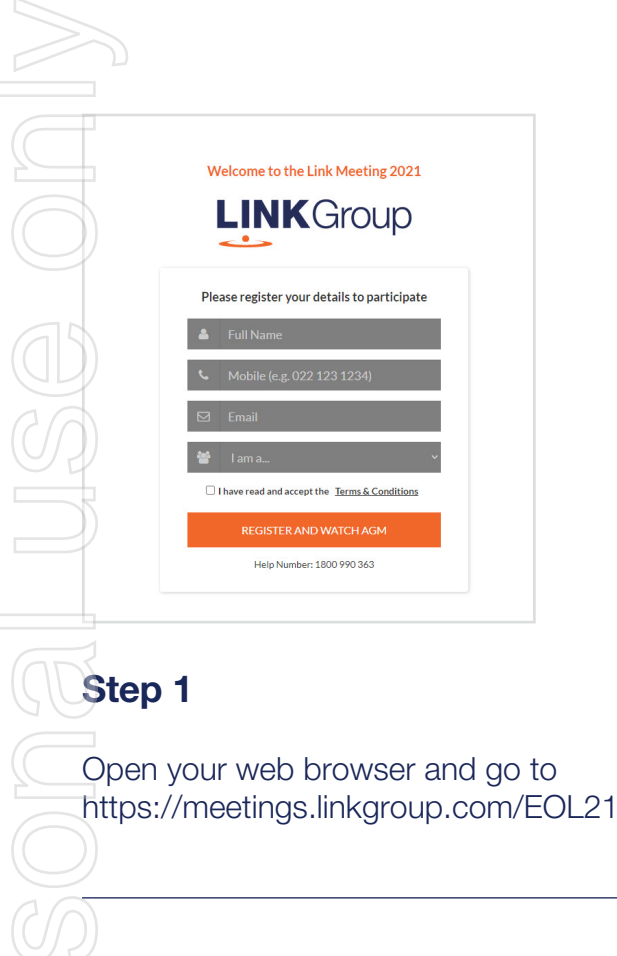

# Step 2

Log in to the portal using your full name, mobile number, email address, and participant type.

Please read and accept the terms and conditions before clicking on the blue **'Register and Watch Meeting'** button.

- On the left a live audio webcast of the Meeting
- On the right the presentation slides that will be addressed during the Meeting
- At the bottom buttons for 'Get a Voting Card', 'Ask a Question' and a list of company documents to download

**Note:** If you close your browser, your session will expire and you will need to re-register. If using the same email address, you can request a link to be emailed to you to log back in.

# 1. Get a Voting Card

To register to vote – click on the 'Get a Voting Card' button.

This will bring up a box which looks like this.

| VO                 | ting Card                       |
|--------------------|---------------------------------|
| Please provide you | ur snareholder or Proxy details |
| SHARE              | HOLDER DETAILS                  |
| Shareholder Number | Post Code                       |
| SUBMIT             | DETAILS AND VOTE                |
|                    |                                 |
|                    | OR                              |
| PR                 | OXY DETAILS                     |
| Proxy Number       |                                 |
|                    |                                 |
|                    |                                 |

If you are an individual or joint securityholder you will need to register and provide validation by entering your securityholder number and postcode.

If you are an appointed Proxy, please enter the Proxy Number issued by Link in the PROXY DETAILS section. Then click the **'SUBMIT DETAILS AND VOTE'** button.

Once you have registered, your voting card will appear with all of the resolutions to be voted on by securityholders at the Meeting (as set out in the Notice of Meeting). You may need to use the scroll bar on the right hand side of the voting card to view all resolutions.

Securityholders and proxies can either submit a Full Vote or Partial Vote.

# HELP NUMBER<br/>1800 990 363 At a Question Get a Voting Card Exit Meeting (\*)

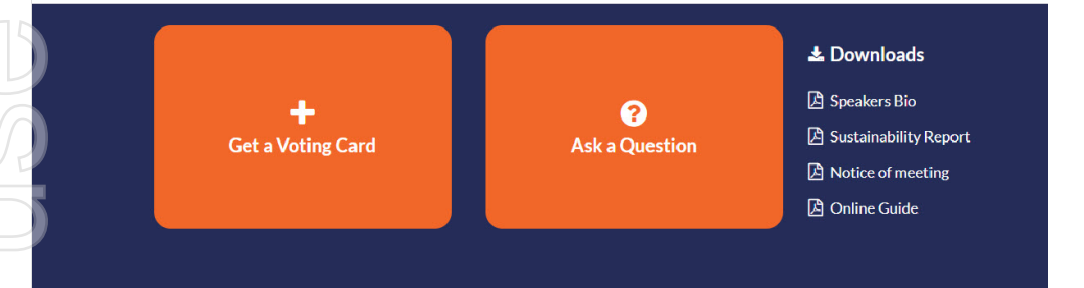

X123456789 🗙

#### Voting Card

Please complete your vote by selecting the required voting instruction (For, Against or Abstain) for each resolution. If you would like complete a partial vote, please specify the number of votes for each resolution in the Partial Vote section. Proxy holder votes will only be applied to discretionary (undirected) votes. Directed votes will be applied as per the the Unitholder's voting instructions.

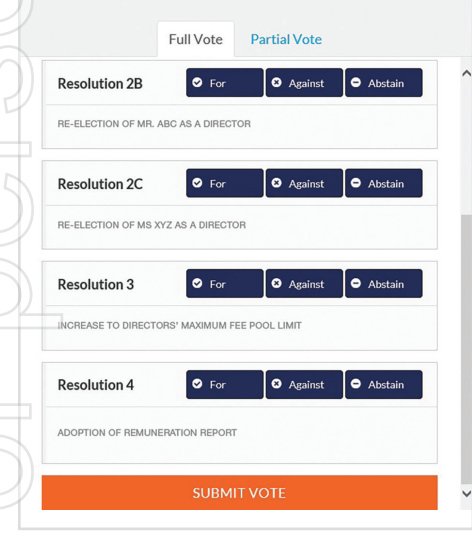

# **Full Votes**

To submit a full vote on a resolution ensure you are in the **'Full Vote'** tab. Place your vote by clicking on the **'For'**, **'Against'**, or **'Abstain'** voting buttons.

## **Partial Votes**

To submit a partial vote on a resolution ensure you are in the **'Partial Vote'** tab. You can enter the number of votes (for any or all) resolution/s. The total amount of votes that you are entitled to vote for will be listed under each resolution. When you enter the number of votes it will automatically tally how many votes you have left.

**Note:** If you are submitting a partial vote and do not use all of your entitled votes, the un-voted portion will be submitted as No Instruction and therefore will not be counted.

Once you have finished voting on the resolutions scroll down to the bottom of the box and click on the **'Submit Vote'** or **'Submit Partial Vote'** button.

**Note:** You can close your voting card without submitting your vote at any time while voting remains open. Any votes you have already made will be saved for the next time you open up the voting card. The voting card will appear on the bottom left corner of the webpage. The message **'Not yet submitted'** will appear at the bottom of the page.

You can edit your voting card at any point while voting is open by clicking on **'Edit Card'**. This will reopen the voting card with any previous votes made.

At the conclusion of the Meeting a red bar with a countdown timer will appear at the top of the Webcast and Slide windows advising the remaining voting time. Please make any changes and submit your voting cards.

Once voting has been closed all submitted voting cards cannot be changed.

# Virtual Meeting Online Guide

continued

# 2. How to ask a question

Note: Only securityholders are eligible to ask questions.

If you have yet to obtain a voting card, you will prompted to enter your securityholder number or proxy details before you can ask a question. To ask a question, click on the 'Ask a Question' button either at the top or bottom of the webpage.

The **'Ask a Question'** box will then pop up with two sections for completion.

| Ask a Question                                                                                                    |                  |         |  |
|----------------------------------------------------------------------------------------------------|------------------|---------|--|
| We welcome any questions that you may have and will endeavour to<br>answer all questions during the AGM. To submit a question, please select<br>what the question pertains to and type your question in the provided<br>area. If you have multiple questions please submit each individually. |                  |         |  |
| Regarding                                                                                                    | General Business | -       |  |
| Question                                                                                                    |                  |         |  |
| Type your                                                                                                    | question here    |         |  |
|                                                                                                    | Submit Qı        | uestion |  |

In the **'Regarding'** section click on the drop down arrow and select the category/resolution for your question.

Click in the **'Question'** section and type your question and click on 'Submit'.

A 'View Questions' box will appear where you can view your questions at any point. Only you can see the questions you have asked.

If your question has been answered and you would like to exercise your right of reply, you can submit another question.

Note that not all questions are guaranteed to be answered during the Meeting, but we will do our best to address your concerns.

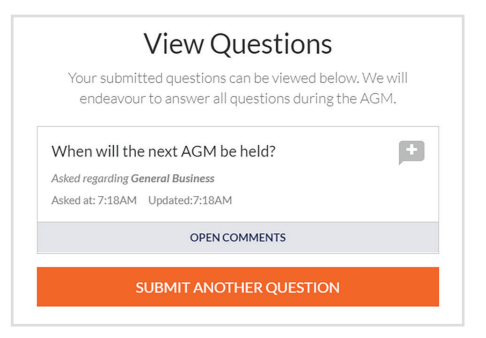

# 3. Downloads

View relevant documentation in the Downloads section.

# 4. Voting closing

Voting will end 5 minutes after the close of the Meeting.

At the conclusion of the Meeting a red bar with a countdown timer will appear at the top of the Webcast and Slide screens advising the remaining voting time. If you have not submitted your vote, you should do so now.

# 5. Phone Participation

# What you will need

a) Land line or mobile phone

b) The name of your holding/s

c) To obtain your unique PIN, please contact Link Market Services on +61 1800 990 363.

# Joining the Meeting via Phone

#### Step 1

From your land line or mobile device, call: 1800 497 114

## Step 2

You will be greeted with a welcome message and provided instructions on how to participate in the Meeting. Please listen to the instructions carefully.

At the end of the welcome message you will be greeted by a moderator and asked to provide your PIN. This will verify you as a securityholder and allow you to ask a question.

# Step 3

Once the moderator has verified your details you will be placed into a waiting room and will hear music playing.

Note, If your holding cannot be verified by the moderator, you will attend the Meeting as a visitor and will not be able to ask a question.

#### Step 4

At the commencement of the Meeting, you will be admitted to the Meeting where you will be able to listen to proceedings.

# **Asking a Question**

#### Step 1

When the Chairman calls for questions on each resolution, you will be asked to press \*1 on your keypad should you wish to raise your hand to ask a question.

#### Step 2

The moderator will ask you what item of business your question relates to? Let the moderator know if your question relates to General Business or the Resolution number.

You will also be asked if you have any additional questions.

#### Step 3

When it is your time to ask your question, the moderator will introduce you to the meeting, your line will be unmuted and you can then start speaking. Note, if at any time you no longer wish to ask your question, you can lower your hand by **pressing \*2** on your key pad. If you also joined the Meeting online, we ask that you mute your laptop or desktop device while you ask your question.

#### Step 4

Your line will be muted once your question has been answered.

## Contact us

Australia T +61 1800 990 363 E info@linkmarketservices.com.au